Integrity and Compassion Inspired by the

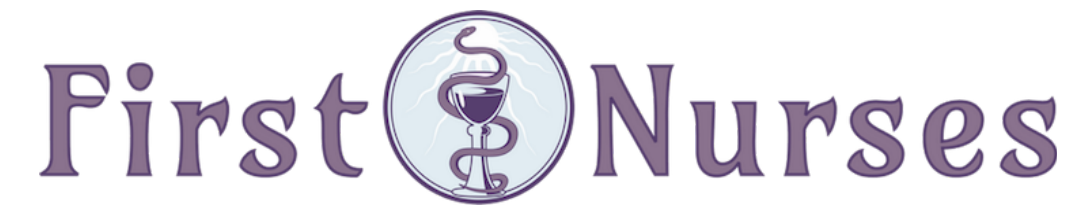

info@firstnurses.com | 17050 Pilkington Rd Suite 220 Lake Oswego OR 97035 | (564) 225-0966

How to Find Past Appointments in Your Patient Portal

#### First Nurses Patient Portal Page

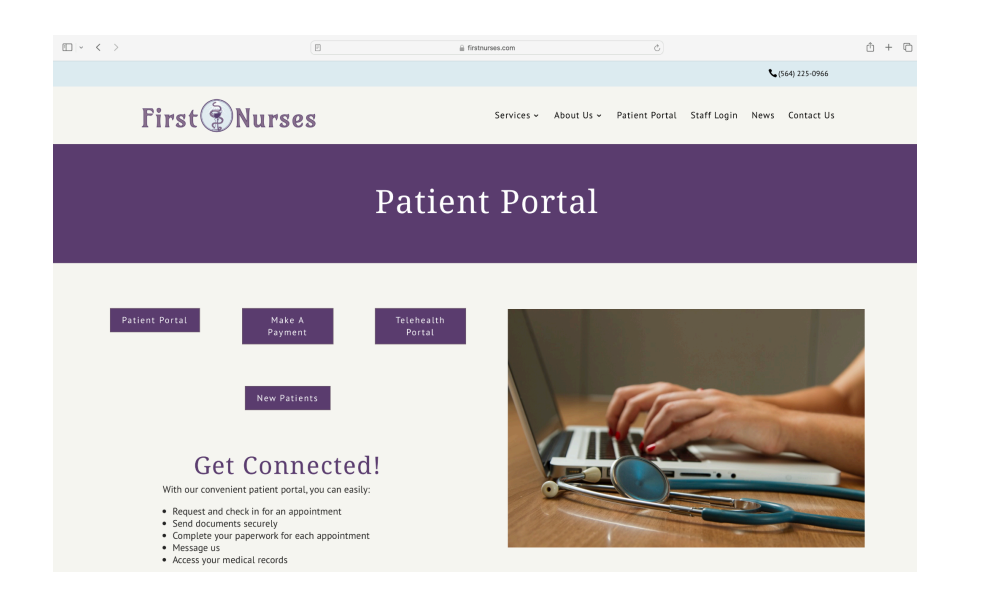

 $\blacksquare \prec ~ < \rightarrow$ ∆ + © Your**Health**File<sup>®</sup> Q With the YourHealthFile patient portal, Sign in or activate your account to access these features and more! your path to wellness just got simpler Profile Medications Review all the medications in your Clinical Summaries leview your personal account Review a detailed summary of your information, and complete forms. health record and the results of your last office visit, all online Lab Test Results Enhanced Communication Allergies ommunicate with your practice via Keep track of your allergies and avoid negative interactions. Why wait for the call from the doctor's office? You can safely view the results of your lab tests online C nextgen NextGen' Office

#### Clicking the purple "Patient Portal" button brings you to this page

yourhealthfile.com

#### Once you have logged on (on the left) you see this page. Click the "Review Medical Record" button.

| $   =    - \langle - \rangle$ |                                                                                                    | a yourhealthfile.com                                                                                                    | ۵)                                                                                                    |  |
|-------------------------------|----------------------------------------------------------------------------------------------------|----------------------------------------------------------------------------------------------------|----------------------------------------------------------------------------------------------------|--|
|                               |                                                                                                    |                                                                                                    | ACCOUNT SETTINGS BLOG OUT                                                                                                    |  |
|                               | Welcome to YourHealthFile                                                                                                    |                                                                                                    | Patient Chart: DREADFUL, PENNY                                                                                                    |  |
|                               | Portal Instructions:<br>DO NOT USE THIS PORTAL TO MAKE P<br>Wer and current patients can reque<br>entimation erail with details abou<br>The inske paperwork is separate for<br>once you check in for your appointm<br>men asis questions specific to your<br>Prease access our televianib hardrom<br>entimes access our televianib hardrom<br>entimes access o | AYMENTS TO YOUR ACCOUNT<br>appointments using this portal. Once our staff at<br>the portal and your appointment.<br>In the paperwork for each appointment. Please pi<br>extension the scheduled date, you will reach a page<br>with Please do your best to complete all of the qui<br>using the "teshelshow" video 'button on to our ver-<br>using the "teshelshow" video 'button on to our ver-<br>tion on our website. https://www.firstum.ves.com<br>question, feel free to call or email us. We will res | pproves the appointment, you will receive a<br>an for 20-40 minutes for your intake paperwork.<br>That asks for any updates in your information, and<br>eitions during the check in process.<br>White altest logging the your patient portal,<br>logging the your patient portal,<br>instant-portal/<br>portal sequeldy as possible. |  |
|                               | Schedule an Appointment                                                                                                    | Request a Medication Refill                                                                                                    | Review Medical Record                                                                                                    |  |
|                               | Test Results                                                                                                    | 0<br>New Messages<br>Message a Provider                                                                                                    | Contact Us                                                                                                    |  |

Use the menu on the left hand side to navigate.

## If this page does not appear, click the First Nurses logo in the left upper corner.

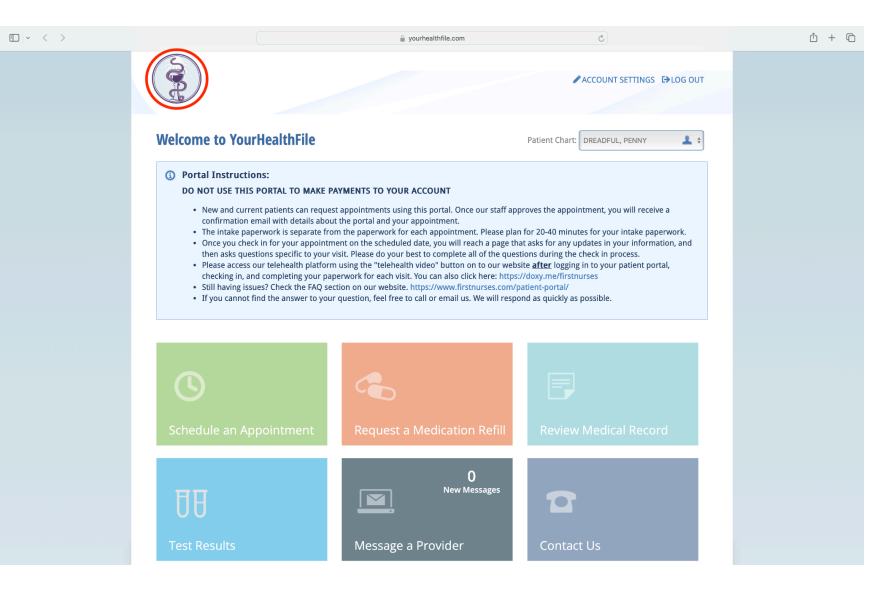

#### Click on the orange tab titled "office visits".

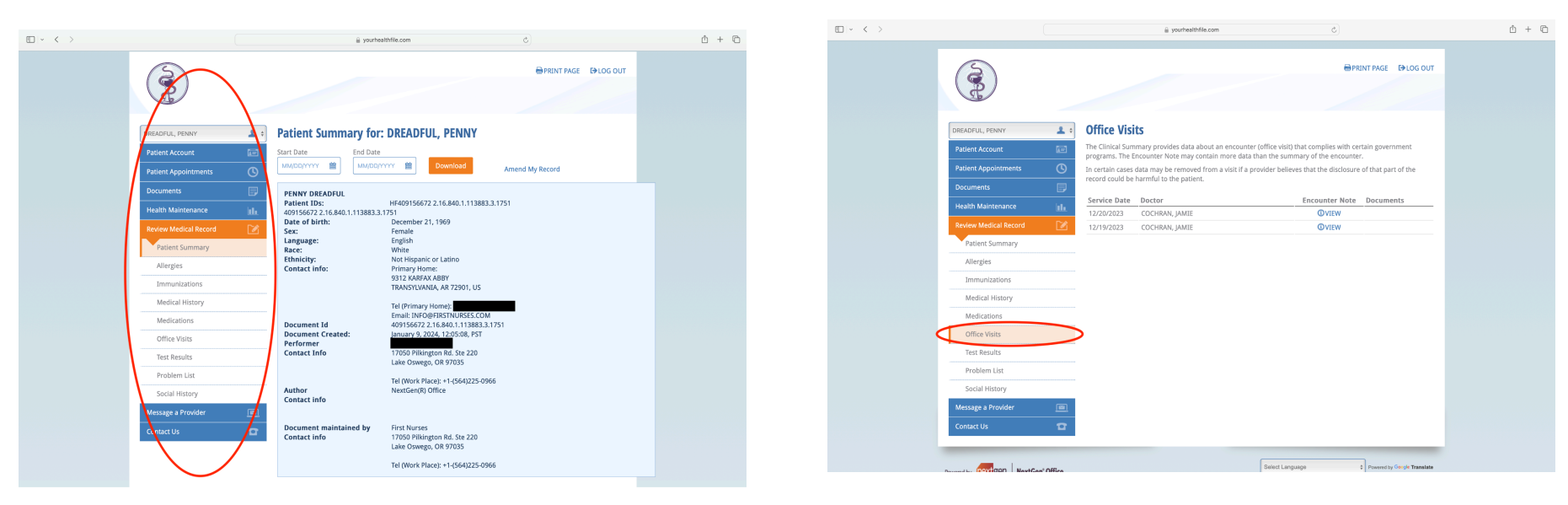

### How to Find Past Appointments in Your Patient Portal | p 2

# To view a past visit summary, click the "view" link to the right of that document.

To print or close that document, use the icons in the lower right hand corner.

|                                                                                                    | ji yourhealthfile.com ⊘                                      | ů + C | $\blacksquare \sim < >$                                                                                                    |                                                                                                    | yourhealthfile.com                                                                                   | 0                                                                                    | đ                                  |
|----------------------------------------------------------------------------------------------------|--------------------------------------------------------------|-------|----------------------------------------------------------------------------------------------------|----------------------------------------------------------------------------------------------------|----------------------------------------------------------------------------------------------------|--------------------------------------------------------------------------------------|------------------------------------|
|                                                                                                    | EPRINT PAGE EPLOS OUT                                        |       | Encounter Note<br>First Nurses                                                                                                    |                                                                                                    |                                                                                                    |                                                                                      | ×                                  |
| DiffEADFLA, PTENY<br>Patient Account<br>Patient Account<br>Patient Account<br>Documents<br>Documents<br>Documents<br>Documents<br>Health Maintenance<br>Patient Summury<br>Allergiss<br>Immunizations<br>Medical History<br>Medical History<br>Medications<br>Office Values<br>Problem List | Service Date Dector CORRAN, JAME COCHRAN, JAME COCHRAN, JAME |       | 12/20/2023<br>Patient: DBLOPUL, PENNY (U<br>TRANSVERIAL RES<br>INFORMATION AND<br>Provider: JAMEE COCHBAN, MSN,<br>NPC<br>Subjective<br>Chief Complaint:<br>Medication History: | male) DOB:12/21/1969 (53)<br>Previous<br>S01 Name:<br>COM Previous<br>Mame:<br>Receiving<br>Receiving<br>Secual<br>Orientation:<br>Gender<br>Identity:<br>Referring; | Encounter ID: 122023-176577579<br>Primary Ins: Blue Cross Blue<br>Shield Oregon<br>(Regence BCIS OR) | Location: First Nurses<br>1700 Pilong<br>Laid Devego,<br>USAU25 0066<br>(564225 0066 | un Rd Ste 220<br>18 97035-<br>Enco |
| Social History                                                                                                    |                                                              |       | Date Medication                                                                                                    |                                                                                                    | Sig                                                                                                  | # Refill                                                                             | Status                             |
| Message a Provider                                                                                                    |                                                              |       | 12/02/2023 Ozempic 2 mg/do:<br>08/02/2023 haloperidol lactate                                                                                                    | e (8 mg/3 mL) subcutaneous pen injector<br>5 mg/mL intramuscular syringe                                                                                             | 6 unit below the skin every 3 hours<br>5 mL intramuscular single dose                                | 4800 23<br>0 0                                                                       | Active                             |
| Contact Us                                                                                                    | •                                                            |       |                                                                                                    |                                                                                                    |                                                                                                    | Prin                                                                                 | t Version Close                    |
| a u contern Nucle                                                                                                    | Select Language                                              |       | Powered by nextigen N                                                                                                    | xtGen' Office                                                                                                    | Select Language                                                                                      | ¢ Powered by Geog                                                                    | * Translate                        |

If you continue to struggle to find the document you are seeking, please contact the clinic using your portal, our email info@firstnurses.com, or by phone at (564) 225-0966.

### How to Find Past Appointments in Your Patient Portal | p 3